# ARM<sup>®</sup> Cortex<sup>®</sup>-M3 DesignStart<sup>™</sup> Eval Revision: r0p0

**RTL and FPGA Quick Start Guide** 

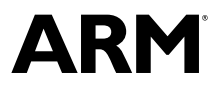

## ARM<sup>®</sup> Cortex<sup>®</sup>-M3 DesignStart<sup>™</sup> Eval

## **RTL and FPGA Quick Start Guide**

Copyright © 2017 ARM Limited or its affiliates. All rights reserved.

#### **Release Information**

#### **Document History**

| Issue   | Date         | Confidentiality  | Change                 |
|---------|--------------|------------------|------------------------|
| 0000-00 | 14 June 2017 | Non-Confidential | First release for r0p0 |

#### **Non-Confidential Proprietary Notice**

This document is protected by copyright and other related rights and the practice or implementation of the information contained in this document may be protected by one or more patents or pending patent applications. No part of this document may be reproduced in any form by any means without the express prior written permission of ARM. **No license, express or implied, by estoppel or otherwise to any intellectual property rights is granted by this document unless specifically stated.** 

Your access to the information in this document is conditional upon your acceptance that you will not use or permit others to use the information for the purposes of determining whether implementations infringe any third party patents.

THIS DOCUMENT IS PROVIDED "AS IS". ARM PROVIDES NO REPRESENTATIONS AND NO WARRANTIES, EXPRESS, IMPLIED OR STATUTORY, INCLUDING, WITHOUT LIMITATION, THE IMPLIED WARRANTIES OF MERCHANTABILITY, SATISFACTORY QUALITY, NON-INFRINGEMENT OR FITNESS FOR A PARTICULAR PURPOSE WITH RESPECT TO THE DOCUMENT. For the avoidance of doubt, ARM makes no representation with respect to, and has undertaken no analysis to identify or understand the scope and content of, third party patents, copyrights, trade secrets, or other rights.

This document may include technical inaccuracies or typographical errors.

TO THE EXTENT NOT PROHIBITED BY LAW, IN NO EVENT WILL ARM BE LIABLE FOR ANY DAMAGES, INCLUDING WITHOUT LIMITATION ANY DIRECT, INDIRECT, SPECIAL, INCIDENTAL, PUNITIVE, OR CONSEQUENTIAL DAMAGES, HOWEVER CAUSED AND REGARDLESS OF THE THEORY OF LIABILITY, ARISING OUT OF ANY USE OF THIS DOCUMENT, EVEN IF ARM HAS BEEN ADVISED OF THE POSSIBILITY OF SUCH DAMAGES.

This document consists solely of commercial items. You shall be responsible for ensuring that any use, duplication or disclosure of this document complies fully with any relevant export laws and regulations to assure that this document or any portion thereof is not exported, directly or indirectly, in violation of such export laws. Use of the word "partner" in reference to ARM's customers is not intended to create or refer to any partnership relationship with any other company. ARM may make changes to this document at any time and without notice.

If any of the provisions contained in these terms conflict with any of the provisions of any signed written agreement covering this document with ARM, then the signed written agreement prevails over and supersedes the conflicting provisions of these terms. This document may be translated into other languages for convenience, and you agree that if there is any conflict between the English version of this document and any translation, the terms of the English version of the Agreement shall prevail.

Words and logos marked with <sup>®</sup> or <sup>™</sup> are registered trademarks or trademarks of ARM Limited or its affiliates in the EU and/or elsewhere. All rights reserved. Other brands and names mentioned in this document may be the trademarks of their respective owners. Please follow ARM's trademark usage guidelines at *http://www.arm.com/about/trademark-usage-guidelines.php* 

Copyright © 2017, ARM Limited or its affiliates. All rights reserved.

ARM Limited. Company 02557590 registered in England.

110 Fulbourn Road, Cambridge, England CB1 9NJ.

LES-PRE-20349

#### **Confidentiality Status**

This document is Non-Confidential. The right to use, copy and disclose this document may be subject to license restrictions in accordance with the terms of the agreement entered into by ARM and the party that ARM delivered this document to.

Unrestricted Access is an ARM internal classification.

#### **Product Status**

The information in this document is Final, that is for a developed product.

### Web Address

http://www.arm.com

# Contents ARM<sup>®</sup> Cortex<sup>®</sup>-M3 DesignStart<sup>™</sup> Eval RTL and FPGA Quick Start Guide

|           | Pref         | ace                                                                                    |      |
|-----------|--------------|----------------------------------------------------------------------------------------|------|
|           |              | About this book                                                                        | 6    |
|           |              | Feedback                                                                               |      |
| Chapter 1 | Introduction |                                                                                        |      |
|           | 1.1          | What is Cortex®-M3 DesignStart™ Eval?                                                  | 1-11 |
|           | 1.2          | Scope of this document                                                                 | 1-12 |
| Chapter 2 | Quic         | k start instructions                                                                   |      |
|           | 2.1          | Getting started                                                                        | 2-14 |
|           | 2.2          | Simulation                                                                             | 2-16 |
|           | 2.3          | Using Cortex <sup>®</sup> -M3 DesignStart <sup>™</sup> Eval on the MPS2+ FPGA platform | 2-18 |
|           | 2.4          | Compiling code using ARM mbed <sup>™</sup> online toolchain                            | 2-22 |

# Preface

This preface introduces the ARM<sup>®</sup> Cortex<sup>®</sup>-M3 DesignStart<sup>™</sup> Eval RTL and FPGA Quick Start Guide.

It contains the following:

- *About this book* on page 6.
- *Feedback* on page 9.

## About this book

This book describes how to simulate a basic test in Cortex<sup>®</sup>-M3 DesignStart<sup>™</sup> Eval, and load the design onto the *Versatile<sup>™</sup> Express Cortex-M Prototyping System* (V2M-MPS2+) platform.

## Product revision status

The *rmpn* identifier indicates the revision status of the product described in this book, for example, r1p2, where:

- rm Identifies the major revision of the product, for example, r1.
- pn Identifies the minor revision or modification status of the product, for example, p2.

## Intended audience

This book is written for hardware engineers, software engineers, system integrators, and system designers, who might not have previous experience of ARM products, but want to run a complete example of a working Cortex<sup>®</sup>-M3 DesignStart<sup>™</sup> Eval system.

#### Using this book

This book is organized into the following chapters:

#### **Chapter 1 Introduction**

This chapter introduces Cortex-M3 DesignStart Eval and describes the scope of this document.

#### **Chapter 2 Quick start instructions**

This chapter describes how to simulate the Cortex-M3 DesignStart Eval RTL with the processor cycle model, use the design with the MPS2+ platform, and use the mbed online toolchain to compile tests.

### Glossary

The ARM<sup>®</sup> Glossary is a list of terms used in ARM documentation, together with definitions for those terms. The ARM Glossary does not contain terms that are industry standard unless the ARM meaning differs from the generally accepted meaning.

See the ARM® Glossary for more information.

#### Typographic conventions

italic

Introduces special terminology, denotes cross-references, and citations.

#### bold

Highlights interface elements, such as menu names. Denotes signal names. Also used for terms in descriptive lists, where appropriate.

#### monospace

Denotes text that you can enter at the keyboard, such as commands, file and program names, and source code.

#### <u>mono</u>space

Denotes a permitted abbreviation for a command or option. You can enter the underlined text instead of the full command or option name.

#### monospace italic

Denotes arguments to monospace text where the argument is to be replaced by a specific value. monospace  $\ensuremath{\mathsf{bold}}$ 

#### Denotes language keywords when used outside example code.

## <and>

Encloses replaceable terms for assembler syntax where they appear in code or code fragments. For example:

MRC p15, 0, <Rd>, <CRn>, <CRm>, <Opcode\_2>

#### SMALL CAPITALS

Used in body text for a few terms that have specific technical meanings, that are defined in the *ARM*<sup>®</sup> *Glossary*. For example, IMPLEMENTATION DEFINED, IMPLEMENTATION SPECIFIC, UNKNOWN, and UNPREDICTABLE.

#### **Timing diagrams**

The following figure explains the components used in timing diagrams. Variations, when they occur, have clear labels. You must not assume any timing information that is not explicit in the diagrams.

Shaded bus and signal areas are undefined, so the bus or signal can assume any value within the shaded area at that time. The actual level is unimportant and does not affect normal operation.

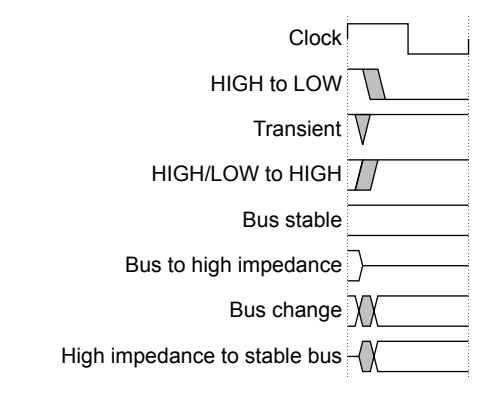

### Figure 1 Key to timing diagram conventions

### Signals

The signal conventions are:

#### Signal level

The level of an asserted signal depends on whether the signal is active-HIGH or active-LOW. Asserted means:

- HIGH for active-HIGH signals.
- LOW for active-LOW signals.

#### Lowercase n

At the start or end of a signal name denotes an active-LOW signal.

### Additional reading

This book contains information that is specific to this product. See the following documents for other relevant information.

## **ARM** publications

- Cortex-M3 DesignStart Eval publications:
  - ARM<sup>®</sup> Cortex<sup>®</sup>-M3 DesignStart<sup>™</sup> Eval RTL and Testbench User Guide (ARM 100894).
  - ARM<sup>®</sup> Cortex<sup>®</sup>-M3 DesignStart<sup>™</sup> Eval FPGA User Guide (ARM 100896).
  - ARM<sup>®</sup> Cortex<sup>®</sup>-M3 DesignStart<sup>™</sup> Eval Customization Guide (ARM 100897).
- Other ARM publications:
  - ARM<sup>®</sup> Cortex<sup>®</sup>-M System Design Kit Technical Reference Manual (ARM DDI0479).
  - *ARM*<sup>®</sup> *TrustZone*<sup>®</sup> *TRNG True Random Number Generator Technical Reference Manual* (ARM 1009676).
  - ARM<sup>®</sup> PrimeCell<sup>™</sup> Real Time Clock (PL031) Technical Reference Manual (ARM DDI 0224).
  - *ARM*<sup>®</sup> *PrimeCell*<sup>®</sup> *Synchronous Serial Port (PL022) Technical Reference Manual* (ARM DDI 0194).
  - *ARM*<sup>®</sup> Versatile<sup>™</sup> Express Cortex<sup>®</sup>-M Prototyping System (V2M-MPS2 and V2M-MPS2+) Technical Reference Manual (ARM 100112).
  - Application Note AN531 uSDCARD SPI Adapter for the Cortex-M Prototyping System (MPS2+) (ARM DAI 0531).
  - Application Note AN502 Adapter for Arduino for the Cortex-M Prototyping System (MPS2 and MPS2+) (ARM DAI 0502).
  - ARM<sup>®</sup> AMBA<sup>®</sup> 3 AHB-Lite Protocol Specification (v1.0) (ARM IHI 0033).
  - *ARM*<sup>®</sup> *Architecture Reference Manual ARMv7, for ARMv7-M architecture profile* (ARM DDI0403).
  - ARM<sup>®</sup> Cortex<sup>®</sup>-M3 Technical Reference Manual (ARM 100165).
  - ARM<sup>®</sup> Cortex<sup>®</sup>-M3 Devices Generic User Guide (ARM DUI0552).

#### Other publications

None.

# Feedback

## Feedback on this product

If you have any comments or suggestions about this product, contact your supplier and give:

- The product name.
- The product revision or version.
- An explanation with as much information as you can provide. Include symptoms and diagnostic procedures if appropriate.

## Feedback on content

If you have comments on content then send an e-mail to errata@arm.com. Give:

- The title ARM Cortex-M3 DesignStart Eval RTL and FPGA Quick Start Guide.
- The number ARM 100895 0000 00 en.
- If applicable, the page number(s) to which your comments refer.
- A concise explanation of your comments.

ARM also welcomes general suggestions for additions and improvements.

\_\_\_\_\_ Note \_\_\_\_\_

ARM tests the PDF only in Adobe Acrobat and Acrobat Reader, and cannot guarantee the quality of the represented document when used with any other PDF reader.

# Chapter 1 Introduction

This chapter introduces Cortex-M3 DesignStart Eval and describes the scope of this document.

It contains the following sections:

- 1.1 What is Cortex<sup>®</sup>-M3 DesignStart<sup>™</sup> Eval? on page 1-11.
- 1.2 Scope of this document on page 1-12.

# 1.1 What is Cortex<sup>®</sup>-M3 DesignStart<sup>™</sup> Eval?

Cortex-M3 DesignStart Eval allows developers to easily develop and simulate SoC designs based on the ARM Cortex-M3 processor, and then perform hardware prototyping using an ARM *Versatile Express Cortex-M Prototyping System* (V2M-MPS2+) platform.

Cortex-M3 DesignStart Eval provides an example system that is built around the CoreLink<sup>™</sup> SSE-050 subsystem, and the Cortex-M3 processor.

The example system includes all the standard components and peripherals for implementing a functioning ARM Cortex-M3 mbed<sup>™</sup> OS endpoint device.

A fixed and preconfigured Cortex-M3 processor is delivered as obfuscated RTL, and a Cycle Model. Cortex-M3 DesignStart Eval does not support changing the configuration of the processor.

The obfuscated RTL is used to build an FPGA image when the Cortex-M3 DesignStart Eval system has been modified by the user. The obfuscated RTL only exposes a limited set of internal registers for debug purposes.

The processor Cycle Model is recommended for simulation and debug purposes. It includes visibility of the internal processor architectural registers.

The Cortex-M3 DesignStart Eval package includes:

## The RTL

- Preconfigured Cortex-M3 processor (obfuscated but synthesizable).
- Modified CoreLink SSE-050 subsystem with debug and trace support.
- Memory subsystem.
- Peripherals for application use.
- Two timers for OS usage, and SPI interface.
- Reusable ARM Advanced Microcontroller Bus Architectures (AMBA) components.

### **Execution Testbench**

- Processor Cycle Model with register visibility and execution tracing.
- Memory models that match the FPGA target.
- ARM CoreSight<sup>™</sup> debug test engine preconfigured for single fixed debug and trace implementation.
- Integration tests for memories and internal peripherals.

## **FPGA Evaluation Flow**

- FPGA synthesis of the simulation system that you can build and customize.
- Requires purchase of the MPS2+ platform.

For more details on how you are permitted to use these Cortex-M3 DesignStart Eval deliverables, see the *ARM*<sup>®</sup> *Cortex*<sup>®</sup>-*M3 DesignStart*<sup>™</sup> *Eval RTL and Testbench User Guide*.

# 1.2 Scope of this document

This document demonstrates the basic steps to use the Cortex-M3 DesignStart Eval system. It helps you to learn about the different parts of the flow by:

- 1. Running the RTL simulation using the Cycle Model of the Cortex-M3 processor in Cortex-M3 DesignStart Eval.
- 2. Using Cortex-M3 DesignStart Eval with the MPS2+ platform.
- 3. Compiling code using the ARM mbed online toolchain.

This document only provides quick start instructions and does not cover each topic in detail. For detailed information about:

- System design and RTL simulation, see the *ARM*<sup>®</sup> *Cortex*<sup>®</sup>-*M3 DesignStart*<sup>™</sup> *Eval RTL and Testbench User Guide*.
- Building your own FPGA image for the MPS2+ platform, see the *ARM*<sup>®</sup> *Cortex*<sup>®</sup>-*M3 DesignStart*<sup>™</sup> *Eval FPGA User Guide*.
- Customization and integrating your own peripherals, see the *ARM*<sup>®</sup> *Cortex*<sup>®</sup>-*M3 DesignStart*<sup>™</sup> *Eval Customization Guide*.

# Chapter 2 Quick start instructions

This chapter describes how to simulate the Cortex-M3 DesignStart Eval RTL with the processor cycle model, use the design with the MPS2+ platform, and use the mbed online toolchain to compile tests.

It contains the following sections:

- 2.1 Getting started on page 2-14.
- 2.2 Simulation on page 2-16.
- 2.3 Using Cortex<sup>®</sup>-M3 DesignStart<sup>™</sup> Eval on the MPS2+ FPGA platform on page 2-18.
- 2.4 Compiling code using ARM mbed<sup>™</sup> online toolchain on page 2-22.

# 2.1 Getting started

This section describes how to get started with your Cortex-M3 DesignStart Eval bundle, and the required installations and additional licenses.

## 2.1.1 Your Cortex<sup>®</sup>-M3 DesignStart<sup>™</sup> Eval bundle

After completing the registration and downloading the Cortex-M3 DesignStart Eval bundle, unpack the bundle in your preferred installation directory (<install\_directory>).

### 2.1.2 Installation and required licenses

Cortex-M3 DesignStart Eval requires you to install some tools for simulation. There are also optional tools and licenses that you can use, depending on the purpose of your task.

The minimum tools that you require to use Cortex-M3 DesignStart Eval are:

#### Simulation flow

Install all of the following:

- GNU Make version 3.80.
- GNU GCC version 4.7.2 or 4.8.3.
- GNU Binutils version 2.22.

#### Verilog simulator

Install one of the following:

- Mentor QuestaSim version 10.4e\_1. You are required to set the environment variable QUESTASIM HOME to reference your QuestaSim installation directory.
- Cadence IUS version 15.20.008.
- Synopsys VCS version 2016.06-SP2.

In addition to the minimum tools required, you can use:

### **ARM Cycle Model license**

Only required if you are using the processor Cycle Model with your simulator. You can obtain the license from the ARM website using the information provided when you registered for access to the DesignStart product.

You must have a software license server available on your network.

ARM Cycle Model products use the FLEXNet License Manager and you can either install a *node locked* license or a *floating* license. For more information, see the following FAQ topics in the *ARM Technical Support Knowledge Articles*:

- How do I install my node locked license?
- How do I install my floating license?

- Note

The RTL simulation that is demonstrated in this document uses the processor Cycle Model and therefore requires the ARM Cycle Model license.

### C compiler

Only required if you want to modify or recompile the integration tests that are provided with Cortex-M3 DesignStart Eval. Install a minimum version of one of the following:

• ARM Keil® Microcontroller Development Kit (MDK) version 5.22.

— Note –

A limited term license for Keil MDK is provided with Cortex-M3 DesignStart Eval.

- GNU Tools for ARM Embedded Processors (ARM GCC) version 5-2016q2.
- ARM *Development Studio 5* (DS-5) version 5.06.409.

#### **Intel Quartus**

Only required if you want to build your own user bit file to load onto the MPS2+ FPGA platform. You can use the free Lite Edition of Quartus Prime. If you want more advanced features, you can install Intel Quartus Prime Standard Edition version 16.1 onwards.

#### **Debugger software and license**

Only required for debugging the test code running on the MPS2+ platform.

The Keil MDK includes the ARM Keil µVision® debugger software.

A full license of the Keil MDK is required to compile the test code. However, the debugger can be used with the evaluation version of MDK.

For more information, see http://www.keil.com/mdk.

# 2.2 Simulation

When running a simulation, you can either use the obfuscated RTL or the Cycle Model of the preconfigured processor in Cortex-M3 DesignStart Eval.

ARM recommends that you use the processor Cycle Model for simulation because this is easier to debug the design with.

Simulating the example system with the processor Cycle Model includes:

- 1. 2.2.1 Setting up the Cycle Model on page 2-16
- 2. 2.2.2 Compiling the RTL on page 2-16.
- 3. 2.2.3 Running the simulation on page 2-17.

For more information on the example system, see the *ARM*<sup>®</sup> *Cortex*<sup>®</sup>-*M3 DesignStart*<sup>™</sup> *Eval RTL and Testbench User Guide*.

## 2.2.1 Setting up the Cycle Model

To use the Cycle Model, obtain an ARM Cycle Model license file from the ARM website by following the instructions provided when you download the Cortex-M3 DesignStart Eval bundle.

By default, the Cycle Model is not used. To use it, you must specify DSM=yes in the simulation make commands, as shown in 2.2.2 *Compiling the RTL* on page 2-16 and 2.2.3 *Running the simulation* on page 2-17.

## 2.2.2 Compiling the RTL

To compile the RTL, follow these steps:

1. Navigate to the following directory:

```
<install_dir>/m3designstart/logical/testbench/execution_tb
```

2. Clean any previous RTL compile by executing the following command:

make clean

3. Compile the RTL with the processor Cycle Model (DSM=yes), and specify the simulator that you are using with one of the following options:

| mti | Mento | or QuestaSim |
|-----|-------|--------------|
| ius | Caden | ice IUS      |
|     | a     | LICC         |

vcs Synopsys VCS

For example, to compile using Synopsys VCS, execute the following command:

make compile SIMULATOR=vcs DSM=yes

The compile log is written to <sim>\_compile.log.

If the compilation is successful, then the following message is displayed:

>> Testbench compile with vcs and DSM=yes completed successfully, log in vcs\_compile.log

If the compilation fails, then the following is displayed:

>> ERROR: Testbench compile failed, check vcs\_compile.log

—— Note ——

If you want to compile the processor obfuscated RTL instead of the Cycle Model, then use DSM=no.

## 2.2.3 Running the simulation

Cortex-M3 DesignStart Eval provides a precompiled binary file for each integration test that you can run during simulation. These files can be used out of the box without any special configuration.

To run the simulation, execute the following command:

1. Ensure that you are in the following directory:

<install\_directory>/m3designstart/logical/testbench/execution\_tb

2. Run the simulation with an integration test. For example, to start the simulation with the hello test, execute the following command:

make run TESTNAME=hello SIMULATOR=vcs DSM=yes

\_\_\_\_\_ Note \_\_\_\_

If values of any of the configuration options SIMULATOR, DSM, or SIM\_64BIT were specified in the previous make compile command, then the same set of values must be used for the make run command.

For a complete list of the integration tests and the full set of makefile options, see the *ARM*<sup>®</sup> *Cortex*<sup>®</sup>-*M3 DesignStart*<sup>™</sup> *Eval RTL and Testbench User Guide*.

Running the tests only takes a few minutes. As delivered, all tests should pass with the following display message:

\*\* TEST PASSED \*\*

If any of the tests fails to display the \*\* TEST PASSED \*\* message, then rerun the hello test since it is the most basic test that can help identify the problem. You can also refer to the <sim> <testname> run.log file in the execution tb directory for troubleshooting.

For more suggestions on troubleshooting or how to recompile the integration tests, see the *ARM*<sup>®</sup> *Cortex*<sup>®</sup>-*M3 DesignStart*<sup>™</sup> *Eval RTL and Testbench User Guide*.

# 2.3 Using Cortex<sup>®</sup>-M3 DesignStart<sup>™</sup> Eval on the MPS2+ FPGA platform

Cortex-M3 DesignStart Eval is designed to be used on the *Versatile Express Cortex-M Prototyping System* (V2M-MPS2+) FPGA platform. ARM supplies an encrypted prebuilt image file of the Cortex-M3 DesignStart Eval example system, which you can load onto the MPS2+ FPGA platform.

— Note -

The MPS2+ platform is not included with the Cortex-M3 DesignStart Eval package, and requires a separate purchase. If you already have an MPS2+ platform and want to use the mbed OS, then you will need the uSDCARD SPI adapter, which is also available for purchase. For further information on this platform and how to purchase, visit *www.arm.com/mps*.

## 2.3.1 Setting up your MPS2+ platform

To set up your MPS2+ platform, follow these steps:

- Note

- 1. Connect the 12V power adapter to the 12V DC power jack on the MPS2+ platform.
- 2. Connect a USB lead from your computer to the USB 2.0 port on the MPS2+ platform. Your computer should recognize the MPS2+ platform as an external USB drive, named V2M\_MPS2.

Optionally, you can use the supplied RS232 to USB converter to connect an RS232 connector to the UART General Purpose connector. This connector allows for terminal access to the self-test program. If you want to run the self-test program, see the  $ARM^{\otimes}$  Cortex<sup>®</sup>-M3 DesignStart<sup>TM</sup> Eval FPGA User Guide.

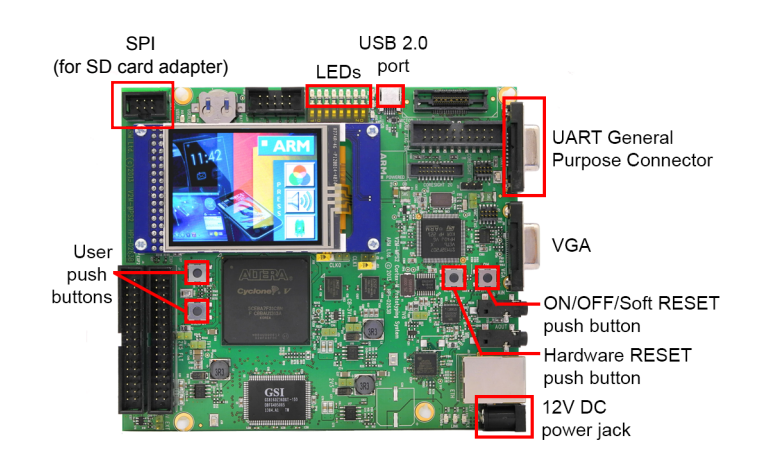

### Figure 2-1 MPS2+ platform

For more information on the MPS2+ platform specifications, see the *ARM*<sup>®</sup> Versatile<sup>™</sup> Express Cortex<sup>®</sup>-M Prototyping System (V2M-MPS2 and V2M-MPS2+) Technical Reference Manual.

## 2.3.2 Loading a prebuilt image onto the MPS2+ platform

To load the prebuilt Cortex-M3 DesignStart Eval image, follow these steps:

1. Copy all the contents in the following directory and paste them in the root directory of the attached V2M\_MPS2 drive:

<install\_dir>/boards/Recovery

— Note —

You might want to manually modify and merge the contents for certain configuration files. Alternatively, you can restore the existing configuration files from the /Recovery directory. The affected configuration files are:

- <install\_dir>/boards/Recovery/config.txt
- <install\_dir>/boards/Recovery/MB/HBI0263C/board.txt
- 2. Eject the V2M\_MPS2 volume from your computer to unmount the drive.
- 3. Power up the MPS2+ platform using the ON/OFF/Soft RESET push button shown in *Figure 2-1* MPS2+ platform on page 2-18. The LEDs flash in sequence to indicate that the new BIOS is being downloaded (this only occurs the first time when the BIOS is updated), and that the prebuilt image is being loaded onto the platform. Then, the color LCD touch screen shows an 'ARM IoT Subsystem for Cortex-M' splash screen. Simultaneously, if you have configured the UART to run a self-test program, then the debug UART terminal shows the self-test menu for Application Note AN511.

If you want to run the self-test program, see the *ARM*<sup>®</sup> *Cortex*<sup>®</sup>-*M3 DesignStart*<sup>™</sup> *Eval FPGA User Guide*.

## 2.3.3 Connecting to a debugger

Cortex-M3 DesignStart Eval supports debug through the CMSIS-DAP protocol, using the MPS2+ platform in-built USB port.

To connect to a debugger, follow these steps:

- 1. Ensure that you have installed ARM Keil μVision debugger software. For more information, see 2.1.2 Installation and required licenses on page 2-14.
- 2. Connect your computer to the USB 2.0 port on the MPS2+ platform.
- 3. After loading the prebuilt image onto the platform (see 2.3.2 Loading a prebuilt image onto the MPS2+ platform on page 2-18), navigate to:

<install\_directory>/m3designstart/software/self\_test/Build\_keil

4. Open the following file with the Keil µVision debugger:

selftest\_mpb.uvprojx

Select Accept in the prompts to install legacy support in Keil µVision. This is only necessary if you
want to use the self-test software. You can also develop your own software using 'Packs' as normal.

The following steps are optional, but they confirm whether the debug connection is valid:

 When the project file opens in Keil μVision debugger, select Flash > Configure Flash Tools. This gives you the following dialog:

| Options for Target 'SelfTest'                                      | X        |  |  |
|--------------------------------------------------------------------|----------|--|--|
| Device Target Output Listing User C/C++ Asm Linker Debug Utilities |          |  |  |
| Configure Flash Menu Command                                       |          |  |  |
| Use Target Driver for Flash Programming                            |          |  |  |
| CMSIS-DAP Debugger    Settings   Update Target before Debugging    |          |  |  |
| Init File: Edit                                                    |          |  |  |
| C Use External Tool for Elash Programming                          |          |  |  |
| Command                                                            |          |  |  |
| Arguments                                                          |          |  |  |
|                                                                    |          |  |  |
|                                                                    |          |  |  |
| Configure Image File Processing (FCARM):                           |          |  |  |
| Output File: Add Output File to Group:                             |          |  |  |
| MPS2_TESTS                                                         | <b>▼</b> |  |  |
| Image Files Root Folder:                                           |          |  |  |
|                                                                    |          |  |  |
| OK Cancel Defaults                                                 | Help     |  |  |
|                                                                    |          |  |  |

## Figure 2-2 Keil µVision debugger options

- 2. Select Use Target Driver for Flash Programming.
- 3. Select **Settings** > **Debug**. This gives you the following dialog:

| CMSIS-DAP - JTAG/SW Adapter — | JTAG Device Chain                    |                      |
|-------------------------------|--------------------------------------|----------------------|
| MPS2 CMSIS-DAP                | IDCODE Device Name                   | Move                 |
| Serial No: 00000000000        | TDO 0x4BA00477 ARM CoreSight JTAG-DP | Up                   |
| Firmware Version: 2.2.1       | TDI                                  | Down                 |
| SWJ Port JTAG -               | Automatic Detection ID CODE:         |                      |
|                               | C Manual Configuration Device Name:  |                      |
|                               | Add Delete Update IR len:            | AP: 0x00             |
| -Debug                        | - Cacho Options                      |                      |
| Connect Normal Reservoirions  |                                      | Verify Code Download |
| Reset after Connect           | Stop after Reset                     | Download to Flash    |

## Figure 2-3 Debug options

- 4. Ensure that the IDCODE and Device Name is the same as shown in *Figure 2-3 Debug options* on page 2-21.
- 5. Select OK > OK.

The self-test code can now be dynamically debugged using the Start/Stop Debug Session on the toolbar.

## 2.3.4 Building your own image file

If you have your own RTL design modifications, then you are able to build your own user bit file using the free Lite Edition of Quartus Prime or Intel Quartus version 16.1 onwards.

For more detailed information on how to build an FPGA bit file, and load the bit file onto the MPS2+ platform, see the *ARM*<sup>®</sup> *Cortex*<sup>®</sup>-*M3 DesignStart*<sup>™</sup> *Eval FPGA User Guide*.

# 2.4 Compiling code using ARM mbed<sup>™</sup> online toolchain

The mbed online toolchain allows you to develop applications using the mbed OS.

Before using the mbed online compiler:

- 1. Go to the mbed platform site at *https://developer.mbed.org/platforms/*.
- 2. Search and select ARM Cortex-M3 DesignStart.
- 3. In the ARM Cortex-M3 DesignStart platform site, select **Add to your mbed Compiler**. Alternatively, open the <install\_directory>/boards/Recovery/mbed.htm file in a web browser.

To compile and run a basic LED blinking program on the MPS2+ platform using the online mbed compiler, follow these steps:

- 1. Go to the mbed compiler site at http://developer.mbed.org/compiler/.
- 2. Import the program and libraries into your workspace by selecting **New program**. This gives a dialog for you to select the following:

| Platform     | ARM Cortex-M3 DesignStart |
|--------------|---------------------------|
| Template     | Blinky LED Hello World    |
| Program name | mbed_blinky               |

- 3. Select **Compile** to compile the program and produce a .bin file, which will be downloaded automatically.
- 4. Rename the .bin file to follow an 8:3 character format (for example, mbed\_bl.bin).
- 5. Ensure that your MPS2+ platform is powered up and connected to the computer. Your computer should recognize the MPS2+ platform as an external USB drive, named V2M\_MPS2.
- 6. Copy the .bin file to the following MPS2+ platform drive:

V2M\_MPS2:\SOFTWARE

7. Edit the following file to reference the .bin file.

V2M\_MPS2:\MB\HBI0263C\AN511\images.txt

For example:

```
TITLE: Versatile Express Images Configuration File
[IMAGES]
TOTALIMAGES: 1 ;Number of Images (Max: 32)
IMAGE0ADDRESS: 0x00000000 ;Please select the required executable program
;IMAGE0FILE: \SOFTWARE\st_m3ds.axf ; - M3 DesignStart selftest
IMAGE0FILE: \SOFTWARE\mbed_bl.bin ; Compiled on mbed.org
```

----- Note

If you are using the mbed command-line interface, use **cm3ds\_mps2** as the platform name.